Logga in IdrottOnline och gå till Administration

Klicka på Integration i vänstermenyn

| - Installininger |  |
|------------------|--|
| % Integration    |  |
| DDD J 🖉          |  |

Klicka på "+Lägg till integration"

| BK Öret Bowling         |  |  |  |  |
|-------------------------|--|--|--|--|
| + Lägg till Integration |  |  |  |  |
|                         |  |  |  |  |

För att lägga till integrationen med BITS, klicka på import och välj "Bowling – BITS" i listan.

För att lägga till integrationen med utbildningsplattformen, klicka på Export och välj "Utbildningsportal Bowling – Bowling" i listan.

|     | Lägg till Integratio             | n                                                   |       |               | ×                    |
|-----|----------------------------------|-----------------------------------------------------|-------|---------------|----------------------|
| Sök | Vänligen välj en av föijande val | bara externa applikationer till din organisation ne | edan. |               |                      |
|     | Typ av Integration *             | Import  Export                                      |       |               |                      |
|     | Integrationer *                  |                                                     | ×     | ]             |                      |
|     |                                  | 1                                                   | ٩     |               |                      |
|     |                                  | Väij integration                                    | A     |               | X Avbryt             |
| ope |                                  | 1place                                              |       |               |                      |
|     | Altivorad ou                     | 360Player                                           |       | u Integration | Outto mod bohandling |
|     | Akuverad av                      | Bowling - BITS                                      |       | vintegration  |                      |
| v   |                                  | BBB Friskis&Svettis                                 |       |               |                      |

| - | Lägg till Integration             | n                                                       | Roller i toreningen | ×    |
|---|-----------------------------------|---------------------------------------------------------|---------------------|------|
|   | Vänligen välj en av föijande valt | para externa applikationer till din organisation nedan. |                     |      |
|   | Typ av Integration *              | O Import     Export                                     |                     |      |
|   | Integrationer *                   | <br>م                                                   |                     |      |
|   |                                   | Väij integration                                        | 🗙 Avbryt 💽 Gắ vid   | lare |
| 1 |                                   | Utbildningsportal Bowling - Bowling                     |                     |      |

Klicka på "+Aktivera" för att skapa integrationen.

| Lägg till Integratio                                           | on                                                                                                    | × Avbryt + Aktivera           |
|----------------------------------------------------------------|----------------------------------------------------------------------------------------------------|-------------------------------|
| Typ av Integration *                                           | Import                                                                                                    |                               |
| Integrationer*                                                 | Bowling - BITS                                                                                                    |                               |
| Texten uppdaterad 2018-05-                                     | 5-24                                                                                                    |                               |
| Syftet med integration mella<br>registrerade i Idrott Online p | lan Bowlingens tävlingssystem BITS och Idrott Online är att minska administrationen för föreningarna, och samtidigt säkers<br>på ett för individen säkert sätt. | tälla att alla medlemmar blir |
|                                                                |                                                                                                    |                               |
|                                                                |                                                                                                    | ТАкичета                      |

Välj "Ja"

|    | Vill du aktivera integrationen? | ×  |
|----|---------------------------------|----|
| BI | Nej                             | Ja |

Efter att integrationen är skapad, behöver ni ge Svenska Bowlingförbundet lov att läsa och ändra uppgifterna i IdrottOnline.

Klicka på inställningar i menyn och välj Läsa och Ändra för raden Bowling.

| Inställningar |                                                            |
|---------------|------------------------------------------------------------|
| Organisation  | Tillåt organisationer att se och uppdatera personuppgifter |
| Bowling       | 🔿 Nej 🔿 Endast läsa 💿 Läsa och ändra                       |

Klart!